附件3:

## 瓯江杯"网上申报"系统使用说明

一、注册

第一步:登录"<u>温州市建筑业联合会 (wz.jzxh.com)</u>"网站, 进入联合会网站主界面(图1);点击右侧"网上申报"进入网 上申报界面(图2)。

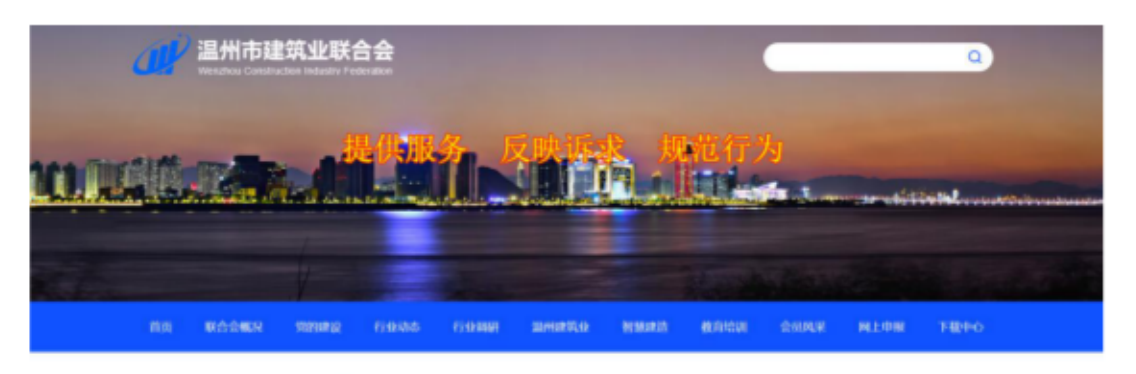

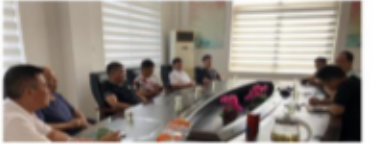

| 通知公告       | 转发文件        | 加入我们      | <b>古板田</b> 戶~> |
|------------|-------------|-----------|----------------|
| 关于研究 (32)  | 9-331) R;   | 他走出所正书的通知 | 2021-07-12     |
| 2021年(4-6) | PRETABILITY | 1923.44   | 2021-07-12     |
| 2021年(4-6) | 刀线斯能量争级     | 548       | 2021-07-12     |

## 图1 温州市建筑联合会网站主界面

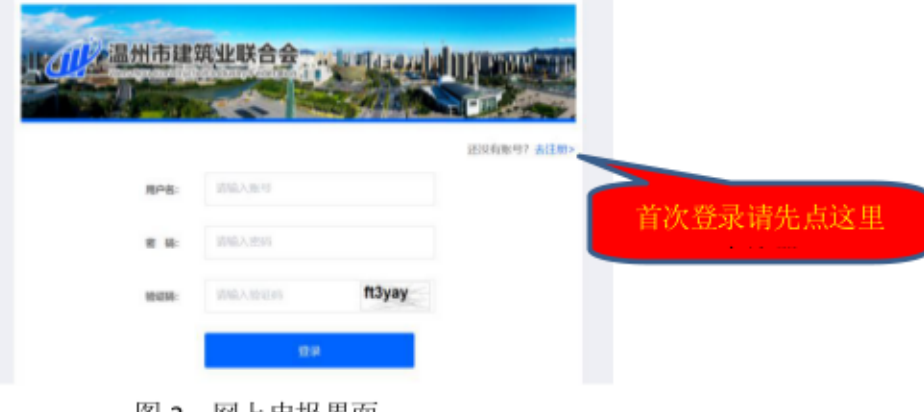

图 2 网上申报界面

第二步:请点击"去注册",进入注册界面,并按提示输入相关信息(图3);请完整输入各栏目信息,用户名格式不定,可以是纯中文、英文和数字或及其任意形式的组合;提醒:请牢记"用户名、密码、联系电话",注册用户名(账号)可以终身使用。

| 山口》温州市建筑 | 和业联合会   |         | 1 己有  | 账号点这里 | 去登 |
|----------|---------|---------|-------|-------|----|
|          |         | 已有账号? 去 |       |       |    |
| 用户名:     | 请输入账号   |         |       |       |    |
| 登录密码:    | 请输入密码   | 请牢记用户名  | (账号), | 不可修改  |    |
| 确认案码:    | 请确认宏码   |         |       |       |    |
| 单位名称:    | 请输入单位名称 |         |       |       |    |
| 联系人:     | 请输入联系人  |         |       |       |    |
| 联系电话:    | 请输入联系电话 |         |       |       |    |
|          | 注册      |         |       |       |    |
|          |         | _       |       |       |    |

图 3 注册界面

二、登录

第三步: 注册完成后返回登录界面(图4),输入注册用户 名(账号)、密码和六位动态验证码即可登录(因系统设计需 要人工审核,注册信息录入后不能登录,请电致0577-88825896 人工审核)。

|                 | <b>公市建</b><br>Apogeopsitude | 筑业联合会<br>on incustry Federation 1 |                   |                    |
|-----------------|-----------------------------|-----------------------------------|-------------------|--------------------|
|                 | 用户名:                        | 清論入账号                             |                   | 还没有账号? 去注册>        |
|                 | 密 码:                        | 请输入密码                             |                   |                    |
| 重置密码电话          | 验证码:                        | 请输入验证码<br>登录                      | 7ww87n            |                    |
|                 |                             |                                   |                   |                    |
| Copyright © 温州市 | 建筑业联合会》                     | 版权所有注册咨询电话88825                   | 896, 技术支持: 捷点科技 [ | 段务电话: 400-7111-263 |

图 4 登录界面

三、项目申报

第四步:登录后进入"网上申报项目"界面(图5),您 可以根据需要在申报项目尾部点击"项目申报"。如:申报2021 年度温州市建设工程瓯江杯(优质工程),请选择申报项目中 第3项,点击"项目申报"进入"温州市建设工程瓯江杯(优 质工程)"申报,详见图6。

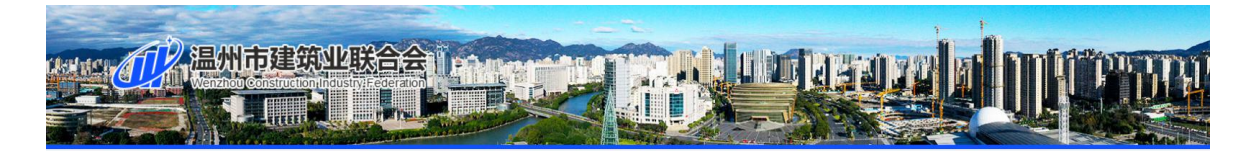

| ▶ 网上申报项目       | > | 网上申报项目                |          | 首页 > 网上申报项目 |
|----------------|---|-----------------------|----------|-------------|
| <b>由</b> 户信息修改 | > | 1. 温州市建设工程创优计划        |          | 项目申报        |
| ▶ 申报记录         | > | 2. 温州市建设工程优质结构工程      | 点击所需申报项目 | 项目申报        |
| <b>直</b> 返回网站  | > | 3. 温州市建设工程瓯江杯 (优质工程)  |          | 项目申报        |
|                |   | 4. 温州市工程建设优秀质量管理小组与QG | C成果      | 项目申报        |

图 5 项目申报界面

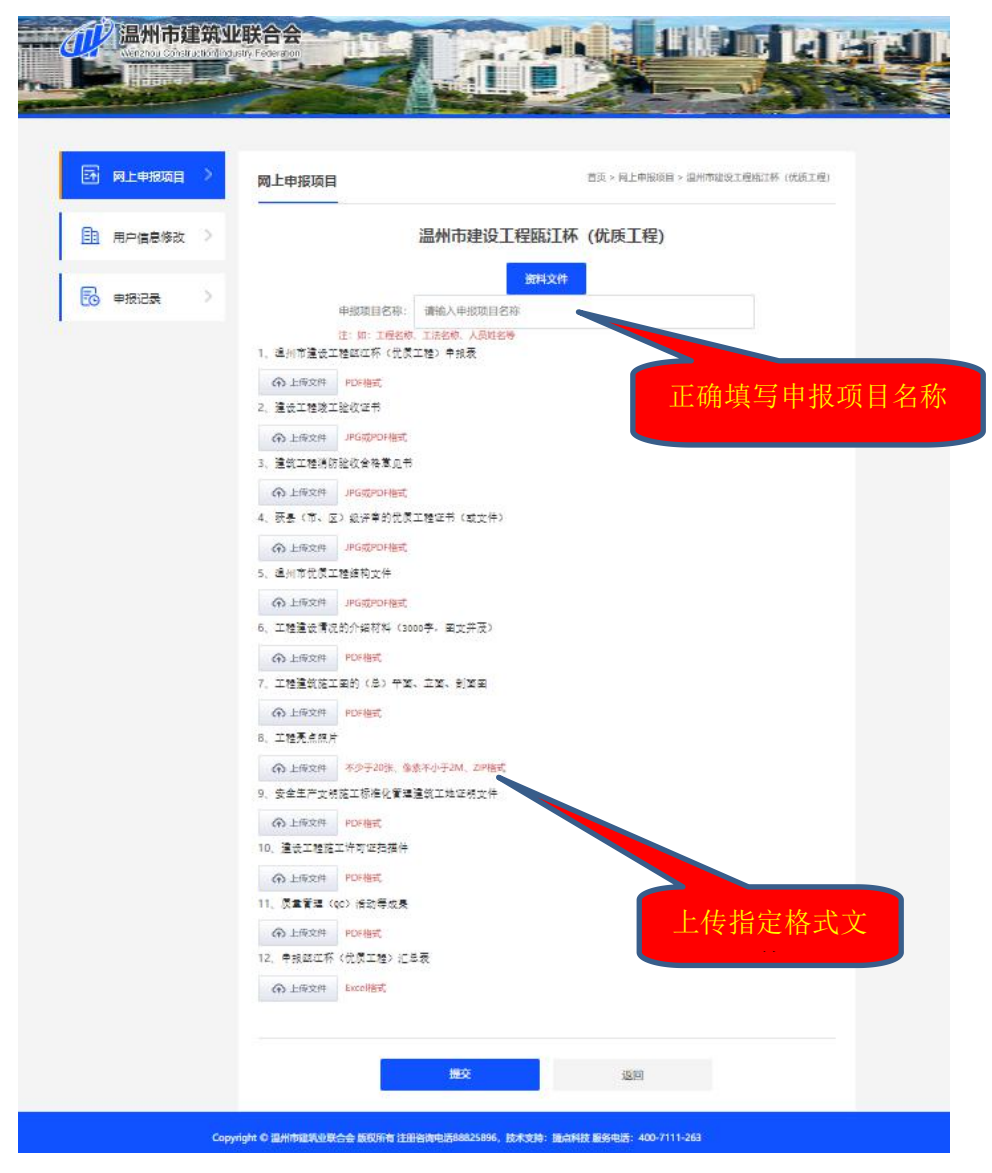

图 6 温州市建设工程瓯江杯 (优质工程)项目申报界面

第五步:填入申报项目名称和工程类别,为便于后期统计, 在填写申报项目名称时,填写工程项目名称的全称;

四、申报与评审结果查看

第六步:申报项目相关资料信息上传,因上传过程中不可保存,提交后不可修改,请依据申报或评审资料文件(申报录入界面前,如图6中所示或网站上下载)要求,准备好需上传

指定格式的相关资料,一次性上传完毕,并点提交。提交后可在左侧"申报记录"中查看已申报项目(图7)。

| 网上申报项目 >          | 申报记录                                  | 首页 > 申报记录 |
|-------------------|---------------------------------------|-----------|
| <b>自</b> 用户信息修改 〉 | 温州市建筑业优秀建造师<br>申报时间: 2021-09-21 07:50 | 评审信息      |
| 中假记录 >            | 温州市建筑业优秀建造师<br>申报时间: 2021-09-21 07:48 | 评审信息      |
|                   | 温州市建筑业优秀建造师<br>申报时间:2021-09-14 14:05  | 评审信息      |
| 查看已申报<br>项目       | 温州市建筑业优秀建造师<br>申报时间:2021-09-14 14:00  | 评审信息      |

图 7 申报记录界面

第七步 申报项目评审结束后,联合会工作人员将实时上传 评审意见或结果,申报者可以登录点击申报项目后的"评审信 息",下载查看相关评审意见或结果,详见图8。

|      |            | <b>英山山鉄合会</b><br>antitodelivergeneration |          | ×   |           |
|------|------------|------------------------------------------|----------|-----|-----------|
| 1-22 | THUN, SAME | 1.温州市建筑业优秀建造师                            |          | 下载  |           |
| I.↑  | 网上申报项目     | 2.温州市建筑业优秀建造师                            |          | 下载  | 首页 > 申报记录 |
|      |            |                                          |          |     |           |
|      | 用户信息修改     |                                          | 下载评审结果及意 | 意见  | 评审信息      |
| Đ    | 申报记录       |                                          |          |     | 迎去信用      |
|      |            |                                          |          |     |           |
|      |            |                                          |          | - 1 |           |

图 8 评审信息查看界面

五、其他事宜

1、一个注册用户名(账号),允许申报个一个单位的多项 申报;一个注册用户名申报两个单位,后台自动识别为无效申报(系统自动摘取注册时录入的申报单位名称);建议一个单位注册一个账号,且永久使用,促进企业规范化管理;

2、项目信息修改:项目申报提交后发现申报信息有误,在 申报项目截止日期前(超过申报期限申报数据无效),可使用 申报时的用户名和申报项目名称(应与之前申报的完全一致) 进行重新申报;

3、用户信息修改:用户注册后用户名(账号)不可修改, 登录后,可以修改"单位名称、姓名、联系电话和密码",详 见图9;

| ➡ 网上申报项目          | > | 单位资料  | 此处可进行除用户名以外的修改 | 首页 > 单 |
|-------------------|---|-------|----------------|--------|
| <u>目</u> 1 用户信息修改 | > |       |                |        |
|                   |   | 单位名称: | ******有限公司     |        |
| <b>王</b> ④ 申报记录   | > | 联系人:  | 张三             |        |
|                   |   | 联系电话: | +86******      |        |
|                   |   | 旧密码:  |                |        |
|                   |   | 新密码:  |                |        |
|                   |   | 确认密码: | ••••••         | ]      |
|                   |   |       | 修改             |        |
|                   |   |       |                |        |

图 9 用户信息修改界面

4、用户密码忘记处理方案:用户在使用联合会"网上申报" 系统时,若出现忘记密码情形,请电致申报界面下方的注册咨 询电话 0577-88825896,凭注册用户名、电话号码等信息进行密 码重置,通常初始密码为:123456,并请及时进入"用户信息 修改"界面进行密码的修改(图 10)。

5、申报过程中遇到网页技术问题,请电致申报界面下的技术支持:捷点科技服务电话:400-7111-263(图10)。

|                                                                                                    |      |            |      |        | 还没有账  | 号? 去注册 |
|----------------------------------------------------------------------------------------------------|------|------------|------|--------|-------|--------|
| 用                                                                                                    | 户名:  | 温州市建筑业联合会和 | 秘书长室 |        |       |        |
| 靈                                                                                                    | 码:   | 请输入密码      |      |        |       |        |
| 验                                                                                                    | 证码:  | u3430i     |      | u3430i |       |        |
|                                                                                                    |      |            | 登录   |        |       |        |
| <u>ر اللہ جن اللہ جن اللہ جن اللہ جن اللہ جن اللہ جن اللہ جن اللہ معرفات اللہ معرفات اللہ معرفات اللہ معرفات اللہ</u> | 友為中等 | r.         |      | ل xxI  | 出次询由记 | E      |

图 9 用户申请密码重置及网页技术问题处理渠道